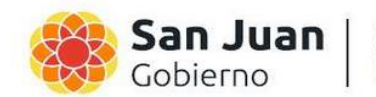

Ministerio de Educación

SUBSECRETARIA DE PLANEAMIENTO EDUCATIVO

# INSTRUCTIVO RELEVAMIENTO ANUAL 2024

## Relevamiento Anual - RA

Es un operativo educativo de carácter censal, cuya unidad de relevamiento y análisis son las unidades educativas. Es una de las principales fuentes de información sobre el sistema educativo.

## **INSTRUCTIVO**

Para acceder al sistema de carga RA2024 (relevamiento de datos del 2024) debemos seguir los siguientes pasos:

- 1. Abrir el navegador (recomendado Mozilla Firefox o Chrome).
- 2. Colocar la siguiente dirección:

## https://sanjuan.die.educacion.gob.ar/ra2024/

El sistema va pedir un nombre de usuario y una clave de acceso. El responsable de la carga deberá colocar como Usuario y Contraseña el CUE- anexo del Colegio, todo junto sin guiones, ni espacios. (El siguiente ejemplo es a modo ilustrativo).

Usuario: 700011100

#### Contraseña: 700011100

| Ministerio de<br>Capital Humano<br>Orpúbica Acgentina | Secretaria<br>de Educación                                                                                   | 2024<br>San Juan | IIII RA WEB |
|-------------------------------------------------------|----------------------------------------------------------------------------------------------------|------------------|-------------|
| Bienvenido al s                                       | istema de carga del RELEVAMIENTO ANUAL 2024<br>San Juan                                                      |                  |             |
|                                                       | Para ingresar al sistema indique su nombre de<br>usuario y contraseña<br>Usuario:<br>Contraseña:<br>2NGRESAR |                  |             |
| Red Federal<br>de Informaci<br>Educative              | ser Die .                                                                                                    |                  |             |

Luego del ingreso, se presenta la siguiente pantalla:

#### 3. Comenzar la carga.

Aparecerá únicamente el colegio correspondiente al CUE-anexo colocado como usuario y contraseña:

| - Balla Law                     | - Constant of the Constant of the Constant of |        |          |                             |
|---------------------------------|----------------------------------------------------------------------------------------------------|--------|----------|-----------------------------|
|                                 | and a second second second second second second second second second second second second second second second                                                                                                    |        |          | Sala                        |
| tistado de Localizacio          |                                                                                                    |        |          |                             |
| Realizates: Mertrande articules | a 1-1 ste 1.                                                                                                    |        |          | Antonios I 🚺 I Significatio |
| Curaness Cád                    | ligo jurindiccional                                                                                                    | Nombre | Estado   | Filtrar                     |
| 70-9                            | PRIMARIA-PRIVADA                                                                                                    |        | -Camping | Fakante                     |
|                                 |                                                                                                    |        |          | - <                         |
|                                 |                                                                                                    |        |          |                             |
|                                 |                                                                                                    |        |          |                             |
|                                 |                                                                                                    |        |          |                             |
|                                 |                                                                                                    |        |          |                             |
|                                 |                                                                                                    |        |          |                             |
|                                 |                                                                                                    |        |          |                             |

4. Hacer clic en INGRESAR y aparecerá la siguiente información, se deberá en esta misma pantalla hacer clic en recibido.

| Inicio Lo             | alizaciones                         |          | Salir           |
|-----------------------|-------------------------------------|----------|-----------------|
| CUE-Anexo: 700        | 00- 00                              |          |                 |
| Nombre                |                                     |          |                 |
| Cueanexo              |                                     |          |                 |
| Codigo jurisdiccional | 70-PRIMARIA-PRIVADA                 |          |                 |
| Estado                | Activo                              |          |                 |
| Responsable           |                                     |          |                 |
| Oferta                | (Activo) Común - Jardín de infantes |          |                 |
| Oferta                | (Activo) Común - Primaria de 6 años |          | _               |
| Lista de Cuaderr      | illos                               |          |                 |
| CO Educación Cor      | nún                                 | Faltante | Marcar Recibido |
| 📕 Caracteristicas de  | Establecimiento                     | Faltante | Marcar Recibido |
|                       |                                     |          |                 |

5. Aparecerán dos nuevos botones: Ver y Verificar.

|                             |                                                                                                    |              | III RA\WEB          |
|-----------------------------|----------------------------------------------------------------------------------------------------|--------------|---------------------|
|                             | San                                                                                                    | Juan         | Relevamiento Anual  |
| Inicio Lo                   | alizaciones                                                                                                    |              | Salir               |
| CUE-Anexo: 700              | 00                                                                                                    |              |                     |
| Nombre<br>Cueanexo          |                                                                                                    |              |                     |
| Codigo jurisdiccional       | 70-PRIMARIA-PRIVADA                                                                                                    |              |                     |
| Estado                      | Activo                                                                                                    |              |                     |
| Responsable                 |                                                                                                    |              |                     |
| Oferta                      | (Activo) Común - Jardín de infantes                                                                                                    |              |                     |
| Oferta                      | (Activo) Común - Primaria de 6 años                                                                                                    |              | × .                 |
| Lista de Cuaderr            | illos                                                                                                    |              | $\downarrow$        |
| E CO Educación Cor          | nún                                                                                                    | Recibido     | Ver Verificar       |
| 📕 Caracteristicas de        | Establecimiento                                                                                                    | En carga 📝 🖡 | ja Ver<br>Verificar |
| Ded Enderal                 | Dia 1                                                                                                    |              |                     |
| de información<br>Educativa | UIE  Uie view to the set of the set of the s |              |                     |

6. Hacer clic en CO Educación Común y se verán todos los cuadernillos que integran esta primera parte. Lo mismo si hacen clic en Características del Establecimiento aparecerán todos los cuadernillos relativos a la segunda parte. Una vez desplegadas estas opciones los cuadros aparecerán así:

## Lista de Cuadernillos

| CO Educación Común                  | En carga con advertencias 📗 | Ver | 🖌 Verificar |
|-------------------------------------|-----------------------------|-----|-------------|
| Caracteristicas del Establecimiento | En carga ᠌                  | Ver | 🖋 Verificar |

Los estados del cuadernillo pueden ser:

Faltante: Significa que el cuadernillo aún no ha sido marcado como recibido.

Vacío: Significa que el cuadernillo ya ha sido marcado como recibido, pero aún no se carga.

**En Carga, En Carga con advertencias o en Carga con errores:** Significa que el cuadernillo está en proceso de carga (pero puede tener errores o advertencias, según indique).

**Completo, Completo con advertencia o Completo con errores:** Significa que el cuadernillo ya ha sido cargado en su totalidad (pero puede tener errores o advertencias, según indique).

**Verificado:** Significa que el cuadernillo no presenta errores (ya sean de inconsistencias o de cuadros incompletos).

**Confirmado:** Esta opción quedará a cargo de los coordinadores, es decir, del personal del Departamento de Estadística.

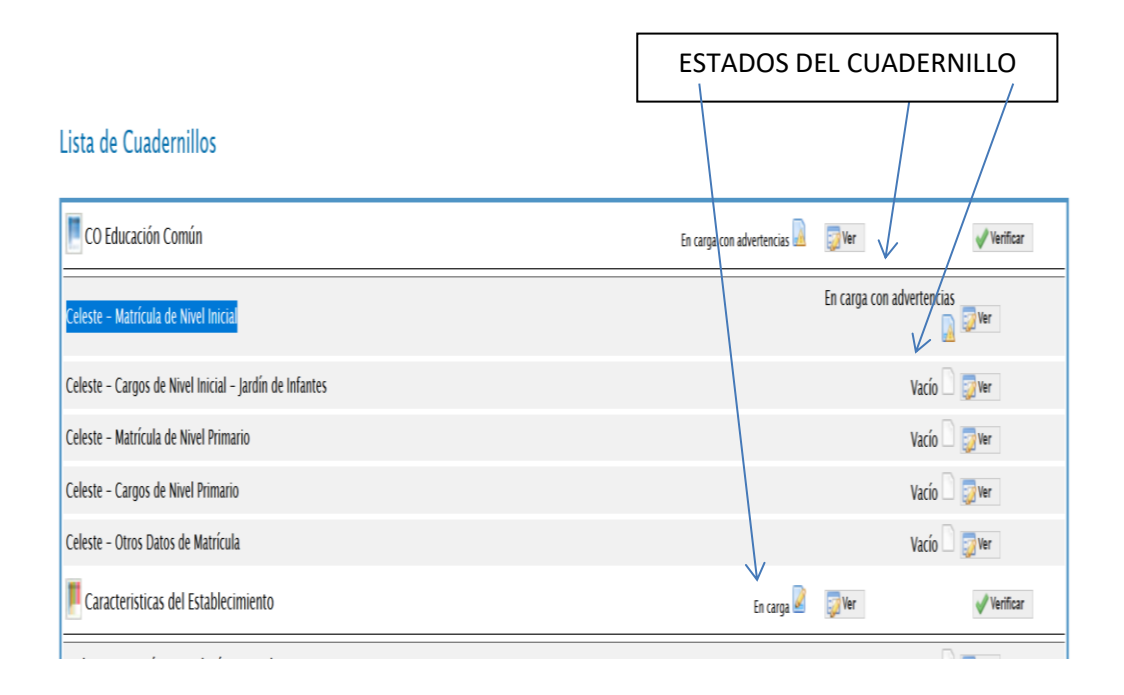

7. Para comenzar la carga propiamente dicha hacer clic en el botón **Ver** del primer cuadernillo, en nuestro ejemplo (Celeste - Matrícula de Nivel Inicial) y aparecerá la primera página de carga:

| vami           | nto Anu                | al 2023 San Juan — Mooilla Firefoi                                     |                        |                         |                            |                          |                          |                          |                                      |                             |                                   |                      |               |                     |               |
|----------------|------------------------|------------------------------------------------------------------------|------------------------|-------------------------|----------------------------|--------------------------|--------------------------|--------------------------|--------------------------------------|-----------------------------|-----------------------------------|----------------------|---------------|---------------------|---------------|
|                |                        | njuan.cle.educacion.gob.ar/ra                                          |                        |                         |                            |                          |                          |                          |                                      |                             |                                   |                      |               |                     |               |
|                | Cue                    | Anexo: 700001000 Estableci                                             | nient                  |                         |                            |                          |                          |                          |                                      |                             |                                   |                      |               |                     | FalO          |
|                |                        |                                                                        |                        |                         |                            |                          |                          |                          |                                      |                             |                                   |                      |               |                     |               |
| ri             | cula                   | t de Nivel Inicial                                                     |                        |                         |                            |                          |                          |                          |                                      |                             |                                   |                      |               |                     |               |
| - A            | UMN                    | OS MATRICULADOS EN J                                                   | ARDÍN                  | DE INF                  | ANTES                      | /JARDÍ                   | N MAT                    | ERNAL                    |                                      |                             |                                   |                      |               |                     |               |
| Borra          | flas                   | ©©Llenar con ceros Z Tota                                              | les                    |                         |                            |                          |                          |                          |                                      |                             |                                   |                      |               |                     |               |
|                |                        |                                                                        | Tipo de                | Alur                    | nnos                       | Alumno:<br>el pe         | s por edac<br>riodo com  | d en años<br>Iún y al 31 | cumplidos<br>1 de dicier<br>especial | s al 30 de<br>mbre 2023     | j <b>unio de</b> 2<br>2 para el p | 2023 para<br>veriodo | Alun<br>disci | nos con<br>spacidad |               |
| 14             | Turno                  | Nombre o Numero de la sección                                          | Sección                | Total                   | Varones                    | Menos<br>de 1<br>año     | 1 año                    | 2 años                   | 3 años                               | 4 años                      | 5 años                            | 6 años<br>más        | Total         | Varone              |               |
| Sal            | - Inte                 | c                                                                      | I - Inde               | 2                       | 2                          | 2                        | (                        |                          | 0 (                                  | 0 C                         | . (                               | 0                    | 0             | 0                   |               |
| _              | _                      |                                                                        |                        |                         |                            |                          |                          |                          |                                      |                             |                                   |                      |               |                     |               |
| -              | _                      |                                                                        |                        |                         |                            |                          |                          | -                        | -                                    |                             |                                   |                      |               | -                   |               |
|                |                        |                                                                        |                        |                         |                            |                          |                          |                          |                                      |                             |                                   |                      |               |                     |               |
|                |                        |                                                                        |                        |                         |                            |                          |                          |                          |                                      |                             |                                   |                      |               |                     |               |
| _              |                        |                                                                        |                        |                         |                            |                          |                          |                          |                                      |                             |                                   |                      |               |                     |               |
| Acre           | ar Fila                |                                                                        |                        |                         |                            |                          |                          |                          |                                      |                             |                                   |                      |               |                     |               |
|                |                        |                                                                        |                        |                         |                            |                          |                          |                          |                                      |                             |                                   |                      |               |                     |               |
| A Ad           | ertencia               | a 1009 - Declara más alumnos cor                                       | 0 años o               | ue los que              | e correspo                 | nden a la                | edad teór                | rica del gr              | rado/año d                           | de estudio                  | (3 años) (                        | esto no e            | s necesari    | amente ur           |               |
| Ad<br>Ad       | ertencia<br>ertencia   | 1 1009 - Declara alumnos con 0 ai<br>1 1009 - La cantidad de alumnos o | ios , dos<br>leclarada | o mas año<br>en la edad | s inferiore<br>I correspor | s a la eda<br>ndiente al | id teórica<br>  orado/añ | del grado<br>10 (3 años  | s) año de ei<br>s) no debei          | studio (3 a<br>ría ser cers | uños)<br>o                        |                      |               |                     |               |
|                |                        |                                                                        |                        |                         |                            |                          |                          |                          |                                      |                             |                                   |                      |               |                     |               |
| ۸              | A1 11M                 | INOS POR SEYO                                                          |                        |                         |                            |                          |                          |                          |                                      |                             |                                   |                      |               |                     |               |
| Lien           | r con ca               | eros Sin Inf / NC                                                      |                        |                         |                            |                          |                          |                          |                                      |                             |                                   |                      |               |                     |               |
| _              |                        | Ninel                                                                  | Se                     | 10                      |                            |                          |                          |                          |                                      |                             |                                   |                      |               |                     |               |
|                |                        | Total                                                                  | Varones                | Mujeres                 | X                          |                          |                          |                          |                                      |                             |                                   |                      |               |                     |               |
| n de           | nfantes                | 2                                                                      | 2                      | 0                       | 0                          |                          |                          |                          |                                      |                             |                                   |                      |               |                     |               |
| - S            | CCIO                   | NES MÚLTIPLES                                                          |                        |                         |                            |                          |                          |                          |                                      |                             |                                   |                      |               |                     |               |
| Llen           | r con ce               | eros 🛛 Totales                                                         |                        |                         |                            |                          |                          |                          |                                      |                             |                                   |                      |               |                     |               |
|                | Seccion                | es Múltiples Total                                                     |                        |                         |                            |                          |                          |                          |                                      |                             |                                   |                      |               |                     |               |
| isna:<br>Isna: | de Jardir<br>de Jardir | n Maternal                                                             |                        |                         |                            |                          |                          |                          |                                      |                             |                                   |                      |               | 2023                | Th Plantast   |
|                |                        | Verificar E                                                            | ducaci                 | on Com                  | iún - Pa                   | igina 4                  |                          |                          | _                                    |                             | _                                 |                      |               |                     | <br>Siguiente |
|                |                        |                                                                        |                        |                         |                            |                          |                          |                          |                                      |                             |                                   |                      |               |                     |               |

### Opciones de las páginas del cuadernillo

En la parte superior del cuadro aparecen las siguientes opciones:

**Borrar filas**: Al seleccionar esta opción se creará una nueva columna con cuadros para tildar en cada fila. Se debe tildar la o las filas que desea eliminar, una vez seguro de la eliminación hacer clic en borrar seleccionadas.

Llenar con ceros: Usar esta opción cuando todos los valores de la fila son ceros o cuando después de cargar algunas celdas las restantes son ceros, automáticamente llenará de ceros todas las celdas restantes.

**Sin Inf/NC**: Sin información o no corresponde. Esta opción se debe tildar cuando el establecimiento de carga no cuenta con la información del cuadro en cuestión. Al tildarlo se convierte en un cuadro de solo lectura.

Totales: Te muestra el total de la columna en cuestión.

En el borde superior derecho aparece un pequeño cuadro:

**Ir al cuadro:** con el que puedes ir a la página que deseas indicando el número de cuadro por ejemplo (ir al cuadro: 1.16).

**Notas metodológicas:** Al seleccionar esta opción nos presenta un Glosario de Términos cuyo propósito es clarificar los títulos de las columnas y de las filas a completar.

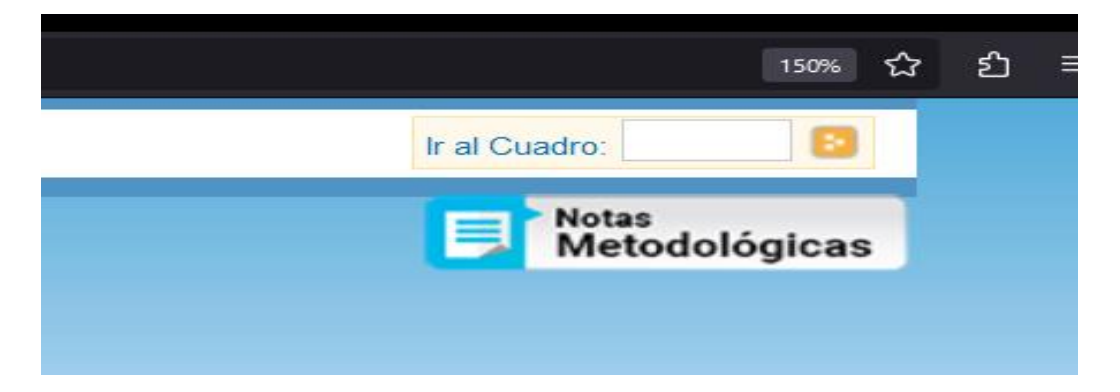

### Matrícula de Nivel Inicial

#### 1.1 - ALUMNOS MATRICULADOS EN JARDÍN DE INFANTES/JARDÍN MATERNAL

| Borra   | ar filas | 00 Llenar con ceros 🛛 🕹 Tota  | les      |       |         |                      |                       |                                |                                          |                                |                                |                           |                 |                  |
|---------|----------|-------------------------------|----------|-------|---------|----------------------|-----------------------|--------------------------------|------------------------------------------|--------------------------------|--------------------------------|---------------------------|-----------------|------------------|
| Sala    | Turno    | Nombra o Númaro da la Sacción | Tipo de  | Alun  | nnos    | Alumnos<br>el per    | por edad<br>iodo comi | en años c<br>ín y al <b>31</b> | umplidos<br><b>de diciem</b><br>especial | al <b>30 de j</b><br>Ibre 2022 | <b>unio de 2</b><br>para el po | <b>023</b> para<br>eriodo | Alumn<br>discap | os con<br>acidad |
| Jaia    | Turno    | Nombre o Numero de la Sección | Sección  | Total | Varones | Menos<br>de 1<br>año | 1 año                 | 2 años                         | 3 años                                   | 4 años                         | 5 años                         | 6 años y<br>más           | Total           | Varones          |
| 3 - Sal | I - Inte | С                             | l - Inde | 2     | 2       | 2                    | 0                     | 0                              | 0                                        | 0                              | 0                              | 0                         | 0               | 0                |
|         |          |                               |          |       |         |                      |                       |                                |                                          |                                |                                |                           |                 |                  |
|         |          |                               |          |       |         |                      |                       |                                |                                          |                                |                                |                           |                 |                  |

| 1.1.A – ALUMNOS POR SEXO                                                                                                    |       |         |         |   |
|----------------------------------------------------------------------------------------------------|-------|---------|---------|---|
| 00 Llenar con ceros 🔲 Sin Inf / NC                                                                                                    |       |         |         |   |
| Nixel                                                                                                    |       | Se      | хо      |   |
| NIVEI                                                                                                    | Total | Varones | Mujeres | x |
| Jardín de Infantes                                                                                                    | 2     | 2       | 0       | 0 |
|                                                                                                    |       |         |         |   |
| 1.2 – SECCIONES MÚLTIPLES                                                                                                    |       |         |         |   |
| 1.2 - SECCIONES MÚLTIPLES         00Lienar con ceros       Z Totales                                                                       |       |         |         |   |
| 1.2 – SECCIONES MÚLTIPLES<br>O Llenar con ceros Z Totales<br>Secciones Múltiples                                                           | Total |         |         |   |
| 1.2 – SECCIONES MÚLTIPLES<br>○○Llenar con ceros Z Totales<br>Secciones Múltiples<br>Exclusivas de Jardín Maternal                          | Total |         |         |   |
| 1.2 - SECCIONES MÚLTIPLES OO Llenar con ceros ☑ Totales Secciones Múltiples Exclusivas de Jardín Maternal Exclusivas de Jardín de Infantes | Total |         |         |   |

8. Una vez terminada la carga de la página se hace clic en el botón Verificar.

En la parte inferior aparecen las siguientes opciones:

Verificar: Una vez que termine la carga de una página debe colocar verificar para ver si hay alguna inconsistencia. Si la hay, aparecerá la fila con error en rojo y en la parte inferior de la página detallado el o los errores cometidos. Revisar bien lo cargado corregir los errores cometidos y colocar nuevamente <u>verificar</u>.

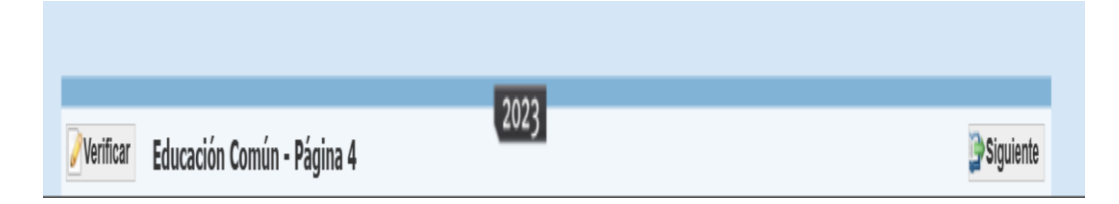

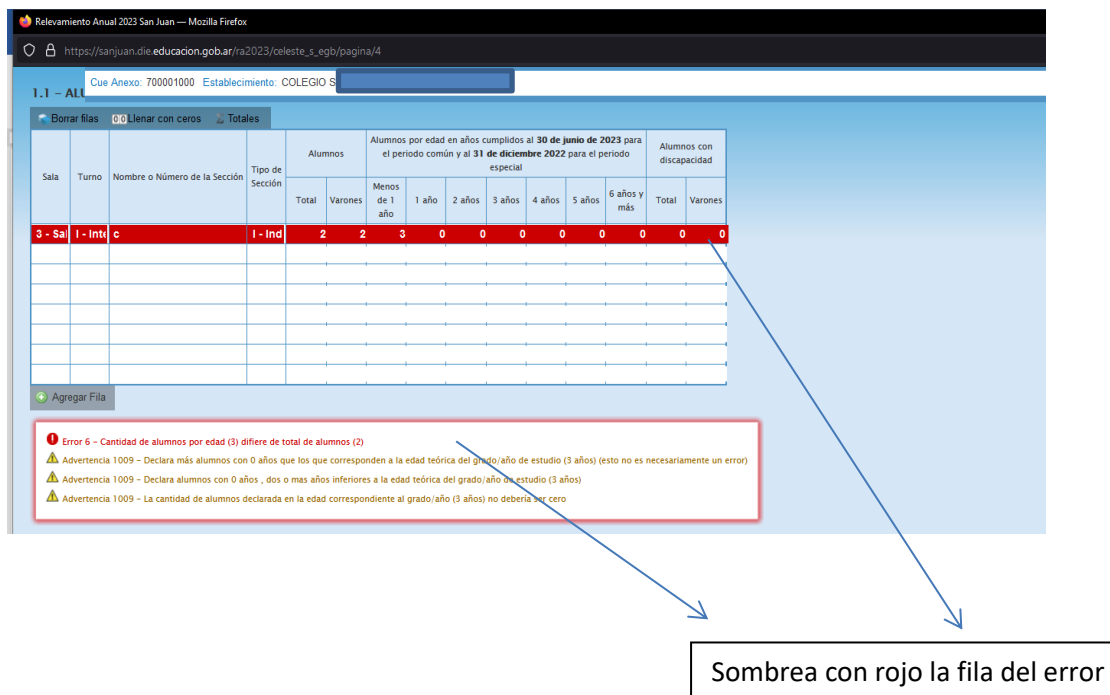

y en la parte inferior del cuadro pone en que consiste el mismo.

#### Siguiente:

Para pasar a la siguiente página de carga. Si en la página actual hay error al hacer clic en esta opción aparecerá un cartel de error como muestra la imagen de abajo. Para continuar (a pesar del error) debemos dar Aceptar.

|                 |          |         |     | Alumnos por edad en años cumplidos al <b>30 de junio de 2023</b> para<br>el periodo común y al <b>31 de diciembre 2022</b> para el periodo<br>especial |      |
|-----------------|----------|---------|-----|----------------------------------------------------------------------------------------------------|------|
|                 |          |         |     | Menos<br>es de 1 1 año 2 <b>c a r g a n d o</b> más Y Total Varones                                                                                    |      |
| 3 <b>- S</b> al | l - Inte | l - Ind | 2 2 | 2 3 🖶 sanjuan.die.educacion.gob.ar                                                                                                    |      |
|                 |          |         |     | Se encontraron inconsidencias en la información que se cargó, ¿Desea<br>Continuar de todas formas?<br>Aceptar Cancelar                                 |      |
|                 |          |         |     |                                                                                                    |      |
|                 |          |         |     | Mensaje d                                                                                                    | le ( |

Cada cuadro está numerado. Si los cuadros del cuadernillo que están cargando no presentan datos deben rellenar las filas con ceros, si son celdas numéricas (usando la opción llenar con ceros) y con Sin Inf/NC, sin son celdas de texto. Si las dejen vacías al querer pasar a otra página les dará error.

| 📦 Relevamiento Anu               | ual 2023 San Juan —              | Mozilla Firefox   |                 |            |                                |    |
|----------------------------------|----------------------------------|-------------------|-----------------|------------|--------------------------------|----|
| 🔿 🛔 https://sa                   | anjuan.die. <b>educaci</b>       | on.gob.ar/ra2023/ | /celeste_s_eg   | b/pagina/5 |                                |    |
| Cu                               | ue Anexo: 70                     | 00                | blecimie        | nto: 🧲     |                                |    |
| Matríc<br>1.3 – ALI<br>00 Llenar | Cula de<br>UMNOS DE<br>Con ceros | Nivel I           | nicia<br>5 Años | QUE N      | NCA ASISTIERON A SALA DE 4 AÑO | DS |
| Ca                               | antidad de Alur                  | nnos:             | Total           | Varones    |                                |    |
| Nunca asisti                     | ieron a sala de                  | 4 años            |                 |            |                                |    |
|                                  |                                  |                   |                 |            |                                |    |

| 1.6.B - ALUM                     | INOS EN CONTEXTOS DE PRIVACIÓN DE LIBERTAD                                |      |
|----------------------------------|---------------------------------------------------------------------------|------|
| Sorrar filas                     | Sin Inf / NC                                                              |      |
| Cons                             | igne el nombre de los centros de detención de donde provienen los alumnos |      |
|                                  |                                                                           |      |
| <ul> <li>Agregar Fila</li> </ul> |                                                                           | 2023 |
|                                  | Verificar Educación Común - Página 6                                      | 2025 |

En la parte inferior aparece otra opción muy sencilla: **Anterior** que obviamente es para ir a la página anterior.

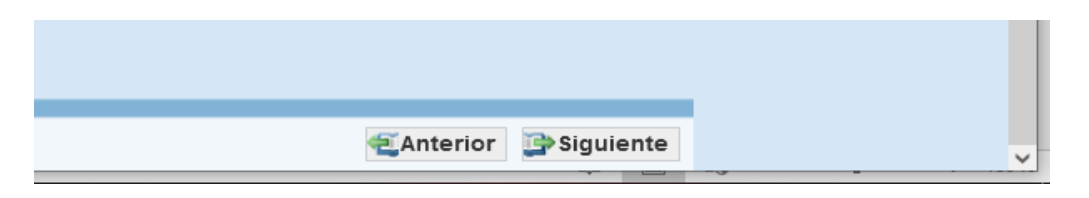

Todas las páginas presentan una estructura parecida, deben tener las mismas consideraciones que ya mencionamos y hacer la carga con mucho cuidado. Al terminar una página siempre colocar **Verificar**.

La segunda parte Características del Establecimiento presenta cuadros como los siguientes:

|                                                                                                    | Are Milena, 700001000 El                                                                                                    | Searchard (1997)                                                                                                    |                                                                                                    |                                                                                                    |            |            |          |          |                                 | Ir al Cuadro:      |       |
|----------------------------------------------------------------------------------------------------|----------------------------------------------------------------------------------------------------|----------------------------------------------------------------------------------------------------|----------------------------------------------------------------------------------------------------|----------------------------------------------------------------------------------------------------|------------|------------|----------|----------|---------------------------------|--------------------|-------|
| cter                                                                                                    | ísticas Pedag                                                                                                    | ógicas – Educa                                                                                                    | ativas                                                                                                    |                                                                                                    |            |            |          |          |                                 | Notas<br>Metodológ | gicas |
| (Celes                                                                                                    | te) PROGRAMAS Y PP                                                                                                    | ROYECTOS POR NIVEL                                                                                                    | EN LOS QUE EL ESTABLE                                                                                                    | ECIMIENTO ESTÁ INCLUIDO                                                                                                    |            |            |          |          |                                 |                    |       |
| rar filas                                                                                                    | Sin Inf / NC                                                                                                    |                                                                                                    |                                                                                                    |                                                                                                    |            |            |          |          |                                 |                    |       |
|                                                                                                    |                                                                                                    | Programas                                                                                                    |                                                                                                    | Inicial                                                                                                    | Primario   | Secundario |          |          |                                 |                    |       |
| _                                                                                                    |                                                                                                    |                                                                                                    |                                                                                                    |                                                                                                    |            |            |          |          |                                 |                    |       |
|                                                                                                    |                                                                                                    |                                                                                                    |                                                                                                    |                                                                                                    |            |            |          |          |                                 |                    |       |
|                                                                                                    |                                                                                                    |                                                                                                    |                                                                                                    | 0                                                                                                    |            |            |          |          |                                 |                    |       |
|                                                                                                    |                                                                                                    |                                                                                                    |                                                                                                    |                                                                                                    |            |            |          |          |                                 |                    |       |
|                                                                                                    |                                                                                                    |                                                                                                    |                                                                                                    |                                                                                                    |            |            |          |          |                                 |                    |       |
|                                                                                                    |                                                                                                    |                                                                                                    |                                                                                                    |                                                                                                    |            |            |          |          |                                 |                    |       |
| r datos<br>Celes                                                                                                    | AR SI EL ESTABLECIM<br>del año anterior<br>te) IDIOMAS QUE SE I                                                                                                    | NIENTO POSEE RÉGIME<br>DICTAN EN EL ESTABL                                                                                                    | N DE ALTERNANCIA.<br>ECIMIENTO                                                                                                    |                                                                                                    |            |            |          |          |                                 |                    |       |
| INDIC/<br>er datos<br>]<br>(Celes<br>er datos                                                                                | adel año anterior<br>te) IDIOMAS QUE SE I<br>del año anterior er Sin<br>tioma                                                                                                    | IIENTO POSEE RÉGIME<br>DICTAN EN EL ESTABL<br>Inflits                                                                                                    | N DE ALTERNANCIA.<br>LECIMIENTO                                                                                                    | Portugués                                                                                                    | Taliano    | Alemin     | China    | Habreo   | Lengua Indigena Originaria      | Otre               | 1     |
| INDIC/<br>er datos<br>(Celes<br>er datos                                                                                     | adel año anterior<br>te) IDIOMAS QUE SE I<br>del año anterior @ Sin<br>tiona<br>Año de estudio                                                                                                    | HENTO POSEE RÉGIME<br>DICTAN EN EL ESTABL<br>Inf/INC<br>Inglés                                                                                                    | N DE ALTERNANCIA.<br>LECIMIENTO<br>Francia                                                                                                    | Portugués                                                                                                    | talano     | Alemin     | Cline    | Habrao   | Lengua Indigena, Originaria     | Otro               | ]     |
| NDIC/<br>er datos<br>(Celess<br>er datos<br>el<br>cernal                                                                     | AR SI EL ESTABLECIM<br>a del año anterior<br>te) IDIOMAS QUE SE I<br>del año anterior el Sin<br>tiloma<br>Año de estudio<br>Sela de 3                                                                                                    | NIENTO POSEE RÉGIME<br>DICTAN EN EL ESTARI<br>Inf/INC<br>Inglés                                                                                                    | N DE ALTERNANCIA.<br>LECIMIENTO                                                                                                    | Portaguão                                                                                                    | tularo     | Alemin     | Chino    | Habras   | Leegus Indigena Originaria      | 0es                |       |
| NDIC/<br>er datos<br>(Celes<br>er datos<br>el<br>darnal                                                                      | AR SI EL ESTABLECIM<br>i del año anterior<br>del año anterior<br>del año anterior<br>año na<br>Año de estudio<br>Sala de 4                                                                                                    | NIENTO POSEE RÉGIME<br>DICTAN EN EL ESTABL<br>Inf/IND<br>Inglés                                                                                                    | N DE ALTERNANCIA.                                                                                                    | Persyals                                                                                                    | Italiano   | Alenia     | Chine    | Habreo   | Langua Indigena Dinjinarla      | Otro               |       |
| NDIC:<br>er datos<br>(Celes)<br>er datos<br>er datos<br>eternal                                                              | te) IDIOMAS QUE SE<br>del año antenor<br>del año antenor<br>del año actenor del se<br>del año actenor<br>Año de estudio<br>Sala de 3<br>Sala de 4                                                                                                    | DICTAN EN EL ESTABL                                                                                                    | IECIMIENTO                                                                                                    | Portugués                                                                                                    | Raluso     | Alenia     | Cline    | Habreo   | Lega Infigera Dogrania          | Otro               |       |
| INDICA<br>er datos<br>(Celes<br>er datos<br>rel<br>rel<br>aternal                                                            | te) IDIOMAS QUE SE I<br>del año antenor ar Bin<br>tilora<br>Alto de etudio<br>Selo de 4<br>1                                                                                                    | DICTAN EN EL ESTAR                                                                                                    | IECIMIENTO                                                                                                    | Portugués                                                                                                    | Raluso     |            | Chee<br> | Habras   | Langua Indigena Originaria      |                    |       |
| NDICA<br>r datos<br>Celes<br>r datos<br>el<br>cernal                                                                         | te) IDHOMAS QUE SE I<br>del año antenor del año antenor del año<br>del año antenor del año<br>Año de estudio<br>Seña de 3 -<br>Seña de 4 -<br>Seña de 5 -<br>1<br>2 -                                                                                                    | DICTAN EN EL ESTABL                                                                                                    | IECIMIENTO                                                                                                    | Pringués                                                                                                    | blaxe      | Aveate     | Cime<br> | Habre    | Langua Indigena, Originania     |                    |       |
| NDIC/<br>er datos<br>(Celes<br>er datos<br>el<br>aternal                                                                     | te) IDIOMAS QUE SE<br>del año antenor<br>del año antenor<br>Año de estudio<br>Año de estudio<br>Saía de 3<br>Saía de 4<br>Saía de 5<br>3<br>2                                                                                                    | DICTAN EN EL ESTABL                                                                                                    | In the ALTERNANCIA.                                                                                                    | Penguk                                                                                                    | Balano<br> | Aeris      | Close    |          | Langua Holigana, Dinginanta     | Ces                |       |
| NDIC/<br>ir datos<br>(Celes<br>ir datos<br>er datos<br>er datos<br>fantes                                                    | te) IDIOMAS QUE SE I<br>dei año antenor<br>dei año antenor<br>dei año attenor ar Bin<br>denos<br>Año de ettodio<br>Sito de 4<br>Sito de 4 | NENTO POSEE RÉGIME                                                                                                    | In DE ALTERNANCIA.                                                                                                    | hnopis                                                                                                    | Nurse      | Aleria<br> |          | Historia | Lengu Indigent Organice<br>     | Cirs               |       |
| NDIC/<br>ir datos<br>(Celes<br>er datos<br>et carnal<br>afantes                                                              | te) IDIOMAS QUE SE<br>del año antenor del fano<br>del año antenor del fano<br>del año antenor del fano<br>del año antenor del fano<br>del fano<br>Sela de 4<br>Sela de 5<br>2<br>2<br>2<br>3<br>4<br>5                                                                                                    | DICTAN EN EL ESTABL                                                                                                    | Paeda  Paeda Paeda Paeda Paeda Paeda Paeda Paeda Paeda Paeda Paeda Paeda Paeda Paeda Paeda Paeda Paeda Paeda Paeda Paeda Paeda Paeda Paeda Paeda Paeda Paeda Paeda | hnguk<br>                                                                                                    | bilaxo     |            |          | Habree   | Lengus Infigure, Originaria<br> |                    |       |
| INDIC/<br>er datos<br>(Celes<br>er datos<br>er datos<br>er datos<br>er datos<br>er datos<br>er datos<br>er datos<br>er datos | te) IDROMAS QUE SE<br>osi año antenor<br>osi año antenor<br>Año de estudio<br>Solo de 3<br>Solo de 4<br>3<br>2<br>3<br>4<br>4<br>5<br>6<br>6                                                                                                    | DICTAN EN EL ESTABL<br>DICTAN EN EL ESTABL<br>MITINC<br>DIGÍA<br>                                                                                                    | LECIMENTO                                                                                                    | Proget                                                                                                    | Nalaco     |            |          | Nobree   | Legan Hilgers, Origonala<br>    |                    |       |
| INDIC/<br>er datos<br>(Celes<br>er datos<br>rel<br>etatorial<br>efantes<br>ario                                              | te) IDIOMAS QUE SE<br>di año anterior d' Sin<br>tiona di año anterior d' Sin<br>tiona di Sin de 4<br>Sin de 5<br>2<br>2<br>3<br>4<br>4<br>5<br>2<br>2<br>2<br>3<br>4<br>5<br>6<br>7<br>2<br>2<br>3<br>5<br>6<br>6<br>7<br>7<br>8<br>1<br>1<br>1<br>1<br>1<br>1<br>1<br>1<br>1<br>1<br>1<br>1<br>1                                                                                                    | DICTAN EN EL ESTABL<br>INFINO<br>UNIÓN<br>UNIÓN<br>U | IECIMIENTO  Francis                                                                                                    | Image           Image           Image </td <td></td> <td></td> <td></td> <td>Holore</td> <td>Lequit Infigent Origination</td> <td></td> <td></td> |            |            |          | Holore   | Lequit Infigent Origination     |                    |       |
| INDIC/<br>er datos<br>(Celes<br>er datos<br>rel<br>aternal<br>afantes<br>arrio                                               | AR SIE ESTAUECM<br>Sel allo anterer<br>(10) IDIOMAS QUE SI.<br>(10) IDIOMAS QUE SI.<br>(10) IDIO                                                                                                    | DICTAN EN EL ESTABL<br>DICTAN EN EL ESTABL<br>INFINC<br>DIGÍA<br>DIGÍA<br>D     | EEGMEENTO                                                                                                    | Pringula                                                                                                    | Niles      | Acels      |          |          | Lega Infigre, Origina's         |                    |       |

| 🌞 Rehramiento Anual 2023 San Juan — Muzilla Fiorfau                                                                                                    |                               |                   |
|----------------------------------------------------------------------------------------------------|-------------------------------|-------------------|
| O 🔒 https://anjuan.die.educacion.gob.ar/is2023/caracteristicas/pugina/3                                                                                                    | ជ                             | ຄ ≡               |
| Cue Anno: 70001000 Establecimiento C                                                                                                    | Ir al Cuadro:                 | ^                 |
|                                                                                                    | Notas<br>Metodológicas        |                   |
| Funcionamiento y Financiamiento                                                                                                    |                               |                   |
| F.1 – CANTIDAD DE DIAS DE CLASE EFECTIVAMENTE DICITADOS EN EL AÑO 2022                                                                                                    |                               |                   |
| C 3 Limar con sens                                                                                                    |                               |                   |
| Jardin Jardin Minata Scandro                                                                                                    |                               |                   |
|                                                                                                    |                               |                   |
| F.2 - INDICAR SI EL ESTAILECIMENTO FUNCIONA EN:                                                                                                    |                               |                   |
| Train datos del año anterior                                                                                                    |                               |                   |
| Institution regional professional professi<br>Professional professional professional professional professional professional professional professional professional professional professional professional professional professional professional professional professional professional p |                               |                   |
|                                                                                                    |                               |                   |
| F.3 - (Celeste) HORARIO DE FUNCIONAMIENTO DEL ESTABLECIMIENTO.                                                                                                    |                               |                   |
| Borne files                                                                                                    |                               |                   |
| rest         lease         rest         respective stock         Or           prior tetrand                                                                                                    |                               |                   |
| jacido kulturas e e e e e e e e e e e e e e e e e e e                                                                                                    |                               |                   |
| Scotlero I I I I I I I I I I I I I I I I I I I                                                                                                    |                               |                   |
| F.4 - INDICAR SI TIENE COOPERADORA.                                                                                                    |                               |                   |
| Train datas del año antestor                                                                                                    |                               |                   |
| Con Sn ba<br>personelia parasenta tas                                                                                                    |                               |                   |
|                                                                                                    |                               |                   |
| E.S - INDICAS SI TIPIE CONVENIO CON UNIVERSIDADES. EMPRESAS. SINDICATOS. ONG. U OTROS:                                                                                                    |                               |                   |
|                                                                                                    |                               |                   |
|                                                                                                    |                               |                   |
| F.5.1 - INDICAR CONVENIO                                                                                                    |                               |                   |
| Borner files     Isin Inf / NC                                                                                                    |                               |                   |
| Renther del Canvenia<br>Universidad Engressa Studianto OKC Otros                                                                                                    |                               |                   |
|                                                                                                    |                               |                   |
|                                                                                                    |                               |                   |
| Attrior Caracteristicas del Establecimiento - Página 3                                                                                                    | Siguiente                     | ~                 |
| # 🖓 Buscar  🛄 🛱 😰 👼 😧 🍓 🖉 🥌 🖉 🖉                                                                                                    | Humo ^ 뎐 팄 🖕 ESP <sub>3</sub> | 12:18<br>5/2123 🖣 |
|                                                                                                    |                               |                   |

| 😫 Relevamiento Anual 2023 San Juan — Mooilla Fierlos                                                                                                    |                        |                   |
|----------------------------------------------------------------------------------------------------|------------------------|-------------------|
| O B https://anjuan.de.educacion.gob.ar/n2023/caracteristicas/pagina/4                                                                                                    | ŕ                      | ខេខិ≣             |
| Convention will Coa Annes 700001000 Establicamenta a                                                                                                    | Ir al Cuadro:          | ^                 |
|                                                                                                    | Notas<br>Metodológicas |                   |
| L3 - INDICARSI DISPONE DE ACIA POTARI E.                                                                                                    | _                      |                   |
| Transf dation des alle antenico                                                                                                    |                        |                   |
|                                                                                                    |                        |                   |
|                                                                                                    |                        |                   |
| L4 - (Celeste) CANTIDAD DE EQUIPAMENTO SANITARIO DEL ESTABLECIMIENTO.                                                                                                    |                        |                   |
| Borne filas Lo Llenar con ceros Z Totales                                                                                                    |                        |                   |
| Declaring per alarmost                                                                                                    |                        |                   |
| Epiganisets Table Eclarises Eclarises Eclarises and the set of the set of the |                        |                   |
| incial primo Hondario antina antina                                                                                                    |                        |                   |
| vodoro Prédenta, e la turca, hoby, para discapanizadosi                                                                                                    |                        |                   |
| Winjotes (mul, palengea, canalica)                                                                                                    |                        |                   |
|                                                                                                    |                        |                   |
| tacha yinaba                                                                                                    |                        |                   |
| Pletis carrido                                                                                                    |                        |                   |
| Duchas                                                                                                    |                        |                   |
| I.S (Celeste) INDICAR SE LOS STRUCIOS SANITARIOS RARAMENTOS SON DIFERENCIADOS POR STYC                                                                                                    |                        |                   |
| 1.5 Executing instruction and advantation of the instruction of the instruction of the    |                        |                   |
|                                                                                                    |                        |                   |
| hidd                                                                                                    |                        |                   |
| Prinario                                                                                                    |                        |                   |
| Standario                                                                                                    |                        |                   |
| L5 - INDICAR LAS ADAPTACIONES DE ACCESIBILIDAD PARA LAS PERSONAS CON DISCAPACIDAD DEL ESTABLECIMIENTO.                                                                                                    |                        |                   |
|                                                                                                    |                        |                   |
| 5 80                                                                                                    |                        |                   |
| kienses 🛛 🖓                                                                                                    |                        |                   |
| Morazapu 🛛 🗋                                                                                                    |                        |                   |
| Annyes                                                                                                    |                        |                   |
| Señalazación humiesa pero services                                                                                                    |                        |                   |
| Sehalatasión soma para ciegos                                                                                                    |                        |                   |
| Texture en pilos para rógos U U                                                                                                    |                        |                   |
| Totalian panda par logo 111 111 1 2003                                                                                                    |                        |                   |
| Atterior accestes Netficar Caracteristicas del Establecimiento - Página 4                                                                                                    | Siguiente              | ~                 |
| 📲 🔎 Buscar  🦣 👔 🛤 💽 📩 🗃 🚺 🎍 🥮 🖉 🍎                                                                                                    | Humo 🔨 🖗 💭 🔩 ESP .     | 12:19<br>3/5/2023 |

| 1.1.A – ALUMNOS POR SEXO                                                                 |       |         |         |   |
|------------------------------------------------------------------------------------------|-------|---------|---------|---|
| 00 Llenar con ceros Sin Inf / NC                                                         |       |         |         |   |
| Ningl                                                                                    | Sexo  |         |         |   |
| Nivel                                                                                    | Total | Varones | Mujeres | x |
| Jardín de Infantes                                                                       | 2     | 2       | 0       | 0 |
| 1.2 – SECCIONES MÚLTIPLES                                                                |       |         |         |   |
| 0 0 Lienar con ceros 🕹 lotales                                                           |       | _       |         |   |
| Secciones Múltiples                                                                      | Total | 1       |         |   |
| Secciones Múltiples Exclusivas de Jardín Maternal                                        | Total | ]       |         |   |
| Secciones Múltiples<br>Exclusivas de Jardín Maternal<br>Exclusivas de Jardín de Infantes | Total |         |         |   |

A continuación se encontrara con la siguiente información que deberá completar:

| 😜 Relevamiento Anual 2023 San Juan — Mozilla Firefox                      | and the second division in some statements and the second division in the second division in the second din the second division in the second division in the se |                      |     |   | x |
|---------------------------------------------------------------------------|----------------------------------------------------------------------------------------------------|----------------------|-----|---|---|
| O 🔒 https://sanjuan.die.educacion.gob.ar/ra2023/caracteristicas/pagina/8  |                                                                                                    |                      | 90% | ☆ | ≡ |
| Cue Anexo: 700001000 Establecimiento:                                     |                                                                                                    | Ir al Cuadro:        | ٥   |   | ^ |
| Information de la cada a Anova del establistimien                         |                                                                                                    |                      | _   |   |   |
| information de la sede o Anexo del establecimien                          | 10                                                                                                    |                      |     |   |   |
| D.1 – DATOS INSTITUCIONALES                                               |                                                                                                    |                      |     |   |   |
| Traer datos del año anterior                                              |                                                                                                    |                      |     |   |   |
| Numero y nombre comp                                                      | eleto del establecimiento                                                                                                    |                      |     |   |   |
| 903 COLEGIO SANTA ROSA DE LIMA                                            |                                                                                                    |                      |     |   |   |
| Teléfono.Código de Area                                                   | Teléfono:                                                                                                    |                      |     |   |   |
| 0264                                                                      | 4211809                                                                                                    |                      |     |   |   |
| 200 WE VE                                                                 | a manuarum                                                                                                    |                      |     |   |   |
| Dirección de co                                                           | rreo electrónico                                                                                                    |                      |     |   |   |
|                                                                           |                                                                                                    |                      |     |   |   |
|                                                                           |                                                                                                    |                      |     |   |   |
| D.2 - DOMICIEIO INSTITUCIONAL                                             |                                                                                                    |                      |     |   |   |
| Traer datos del año anterior                                              |                                                                                                    |                      |     |   |   |
| Nombre de la calle de frente                                              | Número                                                                                                    |                      |     |   |   |
| Nombra da la calla Istaral Intuiarda                                      | Nombra da la calla istaral Daracha                                                                                                    |                      |     |   |   |
|                                                                           |                                                                                                    |                      |     |   |   |
| Nombre de la calle fondo de manzana el establecimiento                    | Código Postal                                                                                                    |                      |     |   |   |
|                                                                           |                                                                                                    |                      |     |   |   |
| Barrio                                                                    | Referencia                                                                                                    |                      |     |   |   |
|                                                                           |                                                                                                    |                      |     |   |   |
| Localidad o paraje                                                        | Departamento o partido                                                                                                    |                      |     |   |   |
| 70028003 SAN JUAN                                                         | 70028 CAPITAL                                                                                                    |                      |     |   |   |
| D.2.1 - INDICAR SI EL DOMICILIO INSTITUCIONAL COINCIDE CON EL DOMIC       | ILIO POSTAL                                                                                                    |                      |     |   |   |
| Si No                                                                     |                                                                                                    |                      |     |   |   |
| ¿El domicilio institucional coincide con el domicilio postal?             |                                                                                                    |                      |     |   |   |
| D.3 - DOMICILIO POSTAL (Consignar solo en el caso de que fuera distinto a | l anterior)                                                                                                    |                      |     |   |   |
| Sin Inf/NC                                                                |                                                                                                    |                      |     |   |   |
| Nombre de la calle de frente                                              | Número                                                                                                    | 1                    |     |   |   |
| SAN LUIS ESTE                                                             | 139 2022                                                                                                    |                      |     |   |   |
| Caracteristicas del Establecimiento - Página 8                            | Nombre de la calle lateral Derecha                                                                                                    | CAnterior Prinalizar |     |   | ~ |

| https://sanjuan.die.educacion.gob.ar/ra2023/caracteristicas/pagina/                                                                                                    | 3                                  |          |
|----------------------------------------------------------------------------------------------------|------------------------------------|----------|
| Cue Anexo: 700001000 Establecimiento:                                                                                                    |                                    | Ir al Cu |
| I – INDICAR SI EL DOMICILIO INSTITUCIONAL COINCIDE CON EL DOP micilio institucional coincide cen el domicile postell <sup>1</sup> DOMICILIO POSTAL (Consignar solo en el caso de que fuera distint asir run | IICILIO POSTAL<br>o al anterior)   |          |
| Nombre de la calle de frente                                                                                                    | Número                             |          |
|                                                                                                    |                                    |          |
| Nombre de la calle lateral Izquierda                                                                                                    | Nombre de la calle lateral Derecha |          |
|                                                                                                    | Recention .                        |          |
| Nombre de la calle fondo de manzana el establecimiento                                                                                                    | Código Postal                      |          |
|                                                                                                    | J5400                              |          |
| Barrio                                                                                                    | Referencia                         |          |
|                                                                                                    |                                    |          |
| Localidad o paraje                                                                                                    | Departamento o partido             |          |
| 8003 SAN JUAN                                                                                                    | 70028 CAPITAL                      |          |
| ¿Pertenece al Director?                                                                                                    | Consignar Director                 |          |
|                                                                                                    |                                    |          |
| ¿Pertenece a una escuela cabecera?                                                                                                    | Consignar escuela cabecera         |          |
|                                                                                                    |                                    |          |
| Otro                                                                                                    | Consignar Otro                     |          |
| 0                                                                                                    |                                    |          |
| - CONFECCIONÓ ESTE CUADERNILLO                                                                                                    |                                    |          |
|                                                                                                    | Apellido                           |          |
|                                                                                                    |                                    |          |
|                                                                                                    | Nombre                             |          |
|                                                                                                    |                                    |          |
| Norario en el que se desempeña                                                                                                    | Cargo                              |          |
| Totallo ell'el que se desempella                                                                                                    |                                    |          |
| Tronano sin si gas as usasimpena.                                                                                                    |                                    |          |
| Directión c                                                                                                    | correo electrónico                 |          |
| Dirección d                                                                                                    | correo electrónico                 |          |

| Relevamiento Anual 2023 San Juan — Mozilla Firefox                       |                            |                     |     |
|--------------------------------------------------------------------------|----------------------------|---------------------|-----|
| O A https://sanjuan.die.educacion.gob.ar/ra2023/caracteristicas/pagina/8 |                            | 90%                 | ☆ ≡ |
| Cue Anexo: 700001000 Establecimiento:                                    |                            | Ir al Cuadro: 🛛 🖪   | ^   |
| ¿Pertenece a una escuela cabecera?                                       | Consignar escuela cabecera |                     |     |
|                                                                          |                            |                     |     |
| Otro                                                                     | Consignar Otro             |                     |     |
| 0                                                                        |                            |                     |     |
| D.4 - CONFECCIONÓ ESTE CUADERNILLO                                       |                            |                     |     |
| Apelli                                                                   | do                         |                     |     |
|                                                                          |                            |                     |     |
| Nom                                                                      | 57 <del>9</del>            |                     |     |
|                                                                          |                            |                     |     |
| Horario en el que se desempeña                                           | Cargo                      |                     |     |
|                                                                          |                            |                     |     |
| Direction de com                                                         | eo electronico             |                     |     |
| Teléfo                                                                   | 00.                        |                     |     |
|                                                                          |                            |                     |     |
|                                                                          |                            |                     |     |
| D.5 – Datos del Director                                                 |                            |                     |     |
| Sin Inf / NC Traer datos del año anterior                                |                            |                     |     |
| Apeli                                                                    | do                         |                     |     |
|                                                                          |                            |                     |     |
| Nom                                                                      | Sie                        |                     |     |
| Tino Dorumento                                                           | Númaro Dozumanto           |                     |     |
| 1-DNI                                                                    |                            |                     |     |
| CUIT/CUIL                                                                | fecha nacimiento           |                     |     |
|                                                                          |                            |                     |     |
| Sexo                                                                     | Teléfono                   |                     |     |
|                                                                          |                            |                     |     |
| Nacionalidad                                                             |                            |                     |     |
|                                                                          |                            |                     |     |
| Dirección de com                                                         | eo electrónico             |                     |     |
|                                                                          |                            |                     |     |
|                                                                          |                            |                     |     |
|                                                                          | 2023                       | all's s. s. Margine |     |
| Características del Establecimiento - Página 8                           |                            | Canterior Pinalizar | ~   |